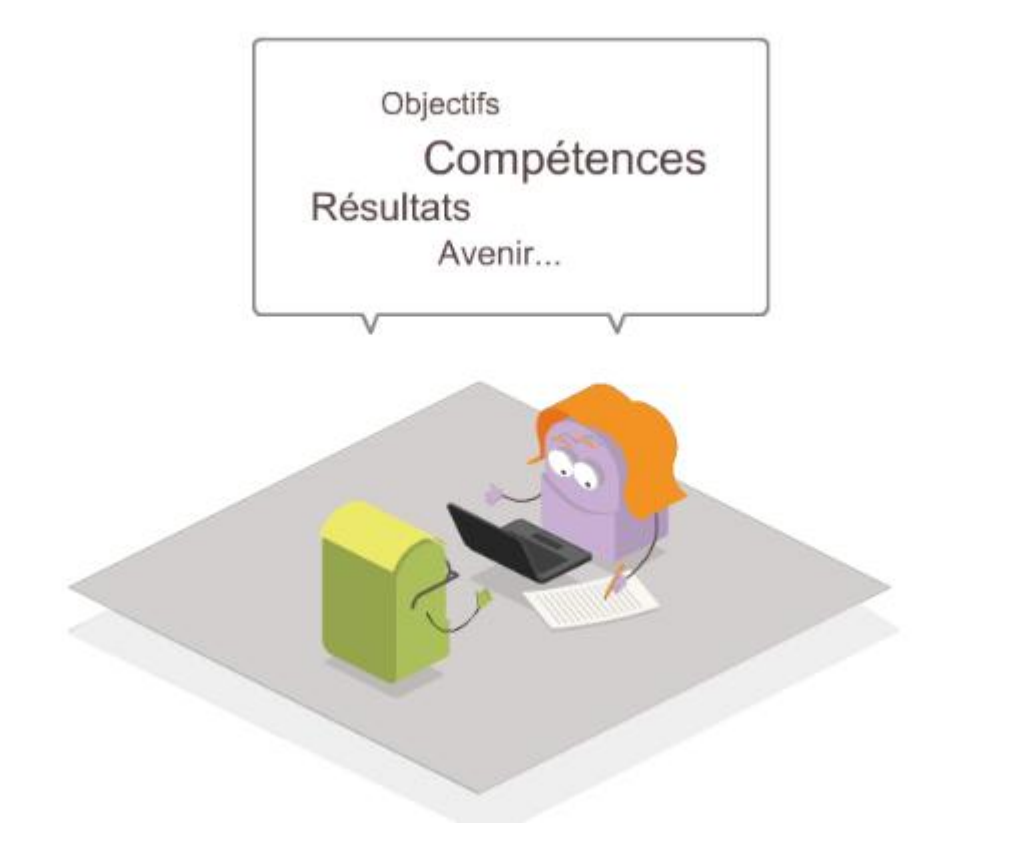

### Campagne de rendez-vous de carrière...

Comment accéder à la liste des agents à évaluer (aussi appelés éligibles au rendez-vous de carrière) ?

|      | accédez à vos applications                                                                                                    |
|------|----------------------------------------------------------------------------------------------------|
|      | Authentification                                                                                                    |
|      | Identifiant Mot de Passe ou Passcode OTP ®                                                                                                    |
|      | Valider                                                                                                    |
|      | Retrouver son Identifiant, Récupérer son mot de passe Besoin d'Assistance                                                                                                    |
| 5105 | Votre identifiant et votre mot de passe (ou votre code Pin associé votre de OTP si vous en possedez une) sont des éléments confidentiels et personnels qui garantissent votre identité au sein de votre environnement professionnel.                                                                                                    |
|      | Vous ne devez en AUCUN CAS les communiquer.                                                                                                    |
| 2 cm | La division des systèmes d'information (DBI), ou toute entité académique, ne vous adressera jamais de message vous invitant à transmettre votre identifiant et votre mot de passe. La communication de ces informations entraîne des usurpations<br>d'identités qui entravent le bon fonctionnement du système d'information, son integrité et sa confidentialité, ce qui est susceptible de dégrader fortement le fonctionnement des outils informatiques que vous utilisez au quotidien.Merci de votre<br>vigitance. |
|      |                                                                                                    |

### Saisir son identifiant, son mot de passe de messagerie et valider

| ministäre<br>éducation<br>nationale |                              |                           | accédez à vos app                               |
|-------------------------------------|------------------------------|---------------------------|-------------------------------------------------|
|                                     | Authentification             | prenom.nom@ac-academie.fr |                                                 |
|                                     | Mot de Passe ou Passcode OTP |                           | Valider                                         |
|                                     |                              |                           | Retrouver son Identifiant, Récupérer son mot de |

Votre identifiant et votre mot de passe (ou votre code Pin associé votre cle OTP si vous en possedez une) sont des éléments confi-

Vous ne devez en AUCUN CAS les comr

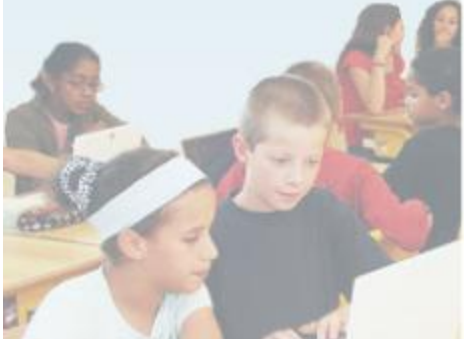

### Accéder à SIRHEN

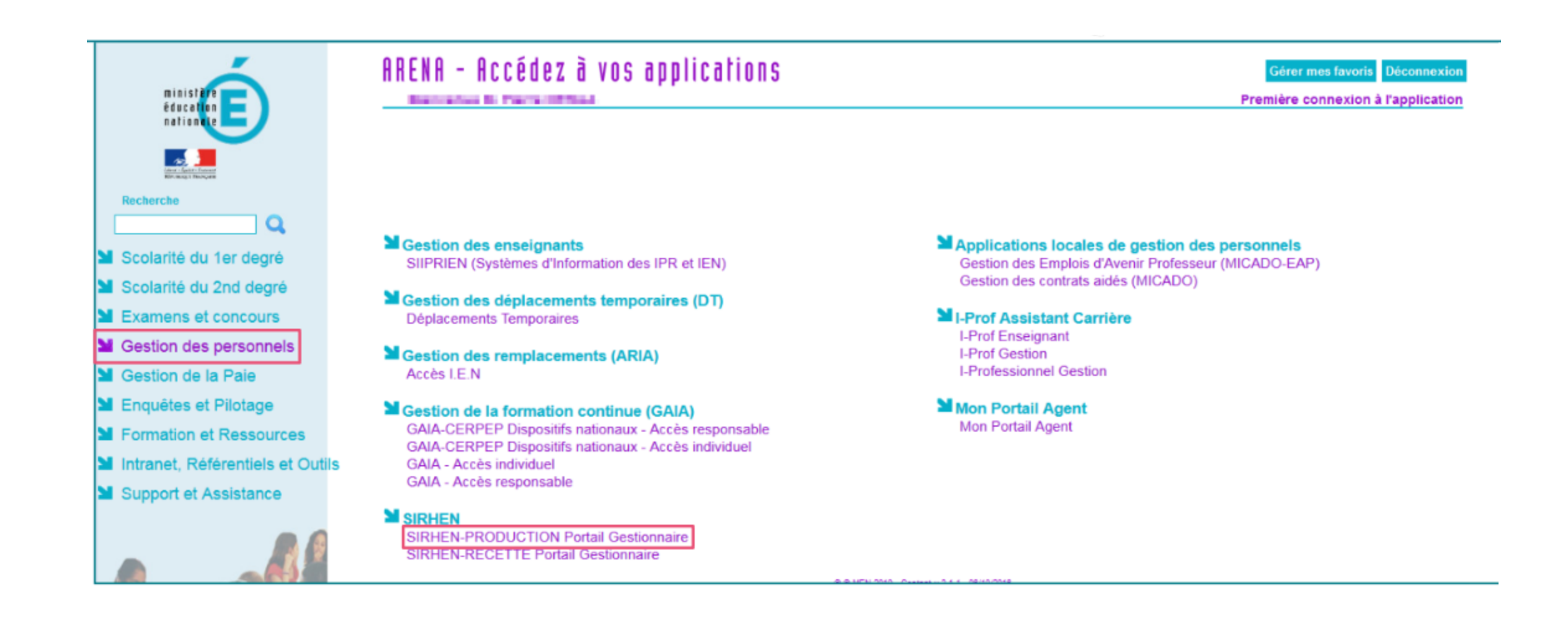

### Accéder à l'application "Les entretiens"

### un portail pour le pilotage de la gestion des moyens et des ressources humaines

Gestion individualisée des personnels

#### Parcours professionnels

Formation tout au long de la vie

Les entretiens

## Accès à la liste des agents à évaluer

tien professionnel | sirhen (

Portail SIRHEN > Entretiens

Ecran d'accueil entretiens

• ?

#### 03-ENS-2D-PUB-DIJ-2017-2018 | Période de référence du 01/09/2017 au 31/08/2018 | Ouverte

| 50 éligible(s)    |                 |               |                  |                   |           |                            |           |                                          |           |                 | Exporter pour Exc | cel 💧    |
|-------------------|-----------------|---------------|------------------|-------------------|-----------|----------------------------|-----------|------------------------------------------|-----------|-----------------|-------------------|----------|
| Etat              | Nom, Prénom     | Numen         | Echelon          | Date d'Inspection | Acceptée? | Date d'entretien<br>IA-IPR | Acceptée? | Date d'entretien<br>chef d'établissement | Acceptée? | Date Envoi Mail | Multi-évaluateurs |          |
| Convocation émise | ADESSIN BLANCHE | 07Z0133124ABC | 8ème échelon 🕢   | 31/07/2017        | Acceptée  | 28/09/2017                 | Acceptée  | 12/10/2017                               | Acceptée  | 21/07/2017      |                   | ۲        |
| Entretien à fixer | BONDE JEAN      | 15Z0943293ABC | 6ème échelon 🕢   |                   |           |                            |           |                                          |           |                 |                   | ۲        |
| Entretien à fixer | CARS AMELIA     | 07Z0743919ABC | 6ème échelon (j) |                   |           |                            |           |                                          |           |                 |                   | ۲        |
| Entretien à fixer | DIPLOME CLAIRE  | 1920336425ABC | 8ème échelon 🧃   |                   |           |                            |           |                                          |           |                 |                   | $\odot$  |
| Entretien à fixer | DUPONT CAMILLE  | 03Z0327539ABC | 8ème échelon 🕣   |                   |           |                            |           |                                          |           |                 |                   | ۲        |
| Entrotion à fixer | LERAINET GAETAN | 12Z1067225ABC | 6ème échelon 🕢   |                   |           |                            |           |                                          |           |                 |                   | ۲        |
| Entretien à fixer | LOGIS GRANT     | 07Z9520499ABC | Sème échelon 🕢   |                   |           |                            |           |                                          |           |                 |                   | ۲        |
| Entretien à fixer | MAGNE CHARLES   | 01Z1234567ABC | 6ème échelon 🕢   |                   |           |                            |           |                                          |           |                 |                   | ۲        |
| Entretien à fixer | MANSOIF GERARD  | 01Z8912345ABC | 8ème échelon 🕢   |                   |           |                            |           |                                          |           |                 |                   | $\odot$  |
| Entretien à fixer | MARTIN JEANNE   | 02Z1234567ABC | 6ème échelon 🕢   |                   |           |                            |           |                                          |           |                 |                   | ۲        |
| Entretien à fixer | MONADE NATHALIE | 02Z8912345ABC | Sème échelon 🕢   |                   |           |                            |           |                                          |           |                 |                   | ۲        |
| Entretien à fixer | OLEUM ROSELYNE  | 03Z1234567ABC | 6ème échelon 🕢   |                   |           |                            |           |                                          |           |                 |                   | •        |
| Entretien à fixer | PARTOUT DJEMAL  | 03Z8912345ABC | 8ème échelon (i) |                   |           |                            |           |                                          |           |                 |                   | ۲        |
| Entretien à fixer | SEFAIRE RONAN   | 04Z1234589ABC | 6ème échelon (i) |                   |           |                            |           |                                          |           |                 |                   | $\Theta$ |

### Nom de la campagne et rappel du public concerné

Portail SIRHEN > Entretiens Ecran d'accueil entretiens

#### 03-ENS-2D-PUB-DIJ-2017-2018 | Période de référence du 01/09/2017 au 31/08/2018 | Ouverte

#### 50 éligible(s)

| <u>Etat</u>       | Nom, Prénom     | Numen         | Echelon          | Date d'inspection<br>IA-IPR | Acceptée? | Date d'entretien<br>IA-IPR |
|-------------------|-----------------|---------------|------------------|-----------------------------|-----------|----------------------------|
| Convocation émise | ADESSIN BLANCHE | 07Z0133124ABC | 8ème échelon (i) | 31/07/2017                  | Acceptée  | 28/09/2017                 |
| Entretien à fixer | BONDE JEAN      | 15Z0943293ABC | 6ème échelon (i) |                             |           |                            |
| Entretien à fixer | CARS AMELIA     | 07Z0743919ABC | 6ème échelon 🧃   |                             |           |                            |
| Entretien à fixer | DIPLOME CLAIRE  | 19Z0336425ABC | 8ème échelon (i) |                             |           |                            |
| Entretien à fixer | DUPONT CAMILLE  | 03Z0327539ABC | 8ème échelon (i) |                             |           |                            |
| Entretien à fixer | LERAINET GAETAN | 12Z1067225ABC | 6ème échelon (i) |                             |           |                            |
| Entretien à fixer | LOGIS GRANT     | 07Z9520499ABC | 8ème échelon (i) |                             |           |                            |
| Entretien à fixer | MAGNE CHARLES   | 01Z1234567ABC | 6ème échelon (i) |                             |           |                            |
| Entretien à fixer | MANSOIF GERARD  | 01Z8912345ABC | 8ème échelon (i) |                             |           |                            |
| Entretien à fixer | MARTIN JEANNE   | 02Z1234567ABC | 6ème échelon     |                             |           |                            |
| Entretien à fixer | MONADE NATHALIE | 02Z8912345ABC | 8ème échelon (   |                             |           |                            |
| Entretien à fixer | OLEUM ROSELYNE  | 03Z1234567ABC | 6ème échelon (i) |                             |           |                            |
| Entretien à fixer | PARTOUT DJEMAL  | 03Z8912345ABC | 8ème échelon 🕢   |                             |           |                            |

E

### En général, le nom est sous le forme :

N°campagne-Type de personnel-Degré-Public/Privé-

**Trigramme académie-Trigramme département-millésime** 

Portail SIRHEN > Entretiens Ecran d'accueil entretiens

#### 03-ENS-2D-PUB-DIJ-2017-2018 Période de référence du 01/09/2017 au 31/08/2018 | Ouverte

#### 50 éligible(s)

| Etat              | Nom, Prénom     | Numen         | Echelon          | Date d'inspection<br>IA-IPR |
|-------------------|-----------------|---------------|------------------|-----------------------------|
| Convocation émise | ADESSIN BLANCHE | 07Z0133124ABC | 8ème échelon (i) | 31/07/2017                  |
| Entretien à fixer | BONDE JEAN      | 15Z0943293ABC | 6ème échelon 🥡   |                             |
| Entretien à fixer | CARS AMELIA     | 07Z0743919ABC | 6ème échelon 🥡   |                             |
| Entretien à fixer | DIPLOME CLAIRE  | 19Z0336425ABC | 8ème échelon 🥡   |                             |
| Entretien à fixer | DUPONT CAMILLE  | 03Z0327539ABC | 8ème échelon 🧃   |                             |
| Entretien à fixer | LERAINET GAETAN | 12Z1067225ABC | 6ème échelon (   |                             |
| Entretien à fixer | LOGIS GRANT     | 07Z9520499ABC | 8ème échelon 🧃   |                             |
| Entretien à fixer | MAGNE CHARLES   | 01Z1234567ABC | 6ème échelon (   |                             |
| Entretien à fixer | MANSOIF GERARD  | 01Z8912345ABC | 8ème échelon 🥡   |                             |
| Entretien à fixer | MARTIN JEANNE   | 02Z1234567ABC | 6ème échelon (   |                             |

### Le numéro de la campagne précise le public concerné

| ortail SIRHEN > Entretier    | N° | Description de la campagne                                                              |                   |  |
|------------------------------|----|-----------------------------------------------------------------------------------------|-------------------|--|
| Ecran d'accueil er           |    |                                                                                         |                   |  |
|                              | 01 | Enseignant du 1 <sup>er</sup> degré public devant élèves                                |                   |  |
| <b>03-</b> :NS-2D-PUB-DIJ-20 | 02 | PSY EN affectés dans le 1 <sup>er</sup> degré (nouveaux corps grades en cours d'étude)  |                   |  |
| 50 éligible(s)               | 03 | Enseignants 2 <sup>nd</sup> degré public (hors agrégés) - CPE – Documentalistes en EPLE |                   |  |
|                              | 04 | Agrégés 2 <sup>nd</sup> degré public en EPLE                                            | Date d'inspection |  |
| Etat                         | 05 | PSYEN affecté en CIO (nouveaux corps grades en cours d'étude)                           | IA-IPR            |  |
| Convocation émise            | 06 | PSYEN DIR CIO (nouveaux corps grades en cours d'étude)                                  | 31/07/2017        |  |
| Entretien à fixer            | 07 | Agents sous autorité recteur (public)                                                   |                   |  |
| Entretien à fixer            | 08 | Agents sous autorité ministre (hors agrégés) (29 <sup>ème</sup> base)                   |                   |  |
| Entretien à fixer            | 09 | Agrégés sous autorité ministre (29 <sup>ème</sup> base)                                 |                   |  |
| Entretien à fixer            | 10 | Enseignants du 1 <sup>er</sup> degré privé sans décharge direction                      |                   |  |
| Entretien à fixer            |    | Enseignants du 1 <sup>er</sup> degré privé avec décharge direction                      |                   |  |
| Entretien à fixer            |    | Agrégés affectés dans le SUP                                                            |                   |  |
| Entretien à fixer            |    | Enseignants 2 <sup>nd</sup> degré privé (hors agrégés) - Documentalistes                |                   |  |
| Entretien à fixer            |    | Agrégés 2 <sup>nd</sup> degré privé                                                     |                   |  |
| Entretien à fixer            | 15 | Adjoints d'enseignement du privé                                                        |                   |  |

### Au survol, informe sur la position de l'agent

#### 03-ENS-2D-PUB-DIJ-2017-2018 | Période de référence du 01/09/2017 au 31/08/2018 | Ouverte

#### 50 éligible(s)

| Etat              | Nom, Prénom     | Numen         | Echelon        | Date d'inspection<br>IA-IPR | Acceptée? |
|-------------------|-----------------|---------------|----------------|-----------------------------|-----------|
| Convocation émise | ADESSIN BLANCHE | 07Z0133124ABC | 8ème échelon 🤅 | 31/07/2017                  | Acceptée  |
| Entretien à fixer | BONDE JEAN      | 15Z0943293ABC | 6ème échelor 😧 |                             |           |
| Entretien à fixer | CARS AMELIA     | 07Z0743919ABC | activité       |                             |           |
| Entretien à fixer | DIPLOME CLAIRE  | 19Z0336425ABC | 8ème échelon 🤅 |                             |           |
| Entretien à fixer | DUPONT CAMILLE  | 03Z0327539ABC | 8ème échelon 🤅 |                             |           |
| Entretien à fixer | LERAINET GAETAN | 12Z1067225ABC | 6ème échelon 🤅 |                             |           |
| Entretien à fixer | LOGIS GRANT     | 07Z9520499ABC | 8ème échelon 🤅 |                             |           |
| Entretien à fixer | MAGNE CHARLES   | 01Z1234567ABC | 6ème échelon 🤅 |                             |           |
| Entretien à fixer | MANSOIF GERARD  | 01Z8912345ABC | 8ème échelon 🤅 |                             |           |
| Entretien à fixer | MARTIN JEANNE   | 02Z1234567ABC | 6ème échelon 🤅 |                             |           |
| Entretien à fixer | MONADE NATHALIE | 02Z8912345ABC | 8ème échelon 🤅 |                             |           |
| Entretien à fixer | OLEUM ROSELYNE  | 03Z1234567ABC | 6ème échelon 🤅 |                             |           |

# Pour chaque agent, affichage des dates de convocation proposées par les différents évaluateurs, et de sa réponse

ien profession

| Cortail SIRHEN > Entretier<br>Ecran d'accueil er | ns<br>htretiens                    |                                  |                   |                   |           |                            |           |                                          |           |                 | ۲                 | ?       |
|--------------------------------------------------|------------------------------------|----------------------------------|-------------------|-------------------|-----------|----------------------------|-----------|------------------------------------------|-----------|-----------------|-------------------|---------|
| 03-ENS-2D-PUB-DIJ-20                             | )17-2018   Période de référence du | ı 01/09/2017 au 31/08/2018   Ouv | erte              |                   |           |                            |           |                                          |           |                 |                   |         |
| 50 éligible(s)                                   |                                    |                                  |                   |                   |           |                            |           |                                          |           |                 | Exporter pour Exc | cel 🙆   |
| Etat                                             | Nom, Prénom                        | Numen                            | Echelon           | Date d'inspection | Acceptée? | Date d'entretien<br>IA-IPR | Acceptée? | Date d'entretien<br>chef d'établissement | Acceptée? | Date Envoi Mail | Multi-évaluateurs |         |
| Convocation émise                                | ADESSIN BLANCHE                    | 07Z0133124ABC                    | 8ème échelon 🚯    | 31/07/2017        | Acceptée  | 28/09/2017                 | Acceptée  | 12/10/2017                               | Acceptée  | 21/07/2017      |                   | ۲       |
| Entretien à fixer                                | BONDE JEAN                         | 15Z0943293ABC                    | 6ème échelon 🕢    |                   |           |                            |           |                                          |           |                 |                   | ۲       |
| Entretien à fixer                                | CARS AMELIA                        | 07Z0743919ABC                    | 6ème échelon 🚯    |                   |           |                            |           |                                          |           |                 |                   | ۲       |
| Entretien à fixer                                | DIPLOME CLAIRE                     | 19Z0336425ABC                    | 8ème échelon 🕢    |                   |           |                            |           |                                          |           |                 |                   | ۲       |
| Entretien à fixer                                | DUPONT CAMILLE                     | 03Z0327539ABC                    | 8ème échelon (i)  |                   |           |                            |           |                                          |           |                 |                   | ۲       |
| Entrelien à fixer                                | LERAINET GAETAN                    | 12Z1067225ABC                    | 6ème échelon 🚯    |                   |           |                            |           |                                          |           |                 |                   | $\odot$ |
| Entretien à fixer                                | LOGIS GRANT                        | 07Z9520499ABC                    | 8ème échelon (i)  |                   |           |                            |           |                                          |           |                 |                   | ۲       |
| Entretien à fixer                                | MAGNE CHARLES                      | 01Z1234567ABC                    | 6ème échelon (i)  |                   |           |                            |           |                                          |           |                 |                   | ۲       |
| Entretien à fixer                                | MANSOIF GERARD                     | 01Z8912345ABC                    | 8ème échelon 🕢    |                   |           |                            |           |                                          |           |                 |                   | ۲       |
| Entretien à fixer                                | MARTIN JEANNE                      | 02Z1234567ABC                    | 6ème échelon 🕢    |                   |           |                            |           |                                          |           |                 |                   | ۲       |
| Entretien à fixer                                | MONADE NATHALIE                    | 02Z8912345ABC                    | Bèrne échelon (j) |                   |           |                            |           |                                          |           |                 |                   | ۲       |
| Entretien à fixer                                | OLEUM ROSELYNE                     | 03Z1234567ABC                    | 6ème échelon (i)  |                   |           |                            |           |                                          |           |                 |                   | ۲       |
| Entretien à fixer                                | PARTOUT DJEMAL                     | 03Z8912345ABC                    | 8ème échelon 🕢    |                   |           |                            |           |                                          |           |                 |                   | ۲       |
| Entretien à fixer                                | SEFAIRE RONAN                      | 04Z1234589ABC                    | 6ème échelon (i)  |                   |           |                            |           |                                          |           |                 |                   | ۲       |

# Pour éditer la liste des éligibles pour une campagne

|       |                                   |           |                                          |           |                 | Exporter pour Excel 🔿 |
|-------|-----------------------------------|-----------|------------------------------------------|-----------|-----------------|-----------------------|
| ptée? | <u>Date d'entretien</u><br>IA-IPR | Acceptée? | Date d'entretien<br>chef d'établissement | Acceptée? | Date Envoi Mail | Multi-évaluateurs     |
| ptée  | 28/09/2017                        | Acceptée  | 12/10/2017                               | Acceptée  | 21/07/2017      | ۲                     |
|       |                                   |           |                                          |           |                 | ۲                     |
|       |                                   |           |                                          |           |                 | ۲                     |
|       |                                   |           |                                          |           |                 | ۲                     |
|       |                                   |           |                                          |           |                 | ۲                     |
|       |                                   |           |                                          |           |                 | ۲                     |
|       |                                   |           |                                          |           |                 | ۲                     |
|       |                                   |           |                                          |           |                 | ۲                     |
|       |                                   |           |                                          |           |                 | ۲                     |
|       |                                   |           |                                          |           |                 | ۲                     |
|       |                                   |           |                                          |           |                 | ۲                     |
|       |                                   |           |                                          |           |                 | ۲                     |

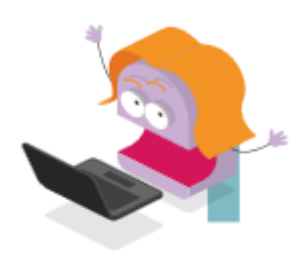

La génération des listes d'éligibles est faite par les services gestionnaires compétents (1er degré / 2d degré).

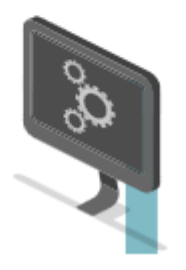

Des mises à jour sur les dossiers des agents pouvant impacter l'éligibilité (mutation, avancement d'échelon, ancienneté,...), vous êtes invité à consulter régulièrement la liste des éligibles.

Maintenant c'est à vous de **consulter la liste des éligibles** au rendez-vous de carrière !

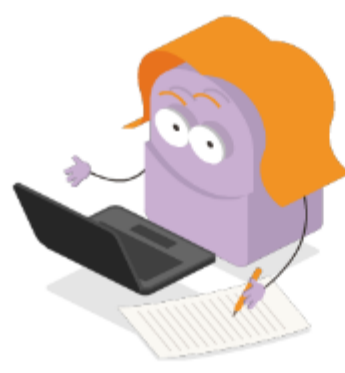